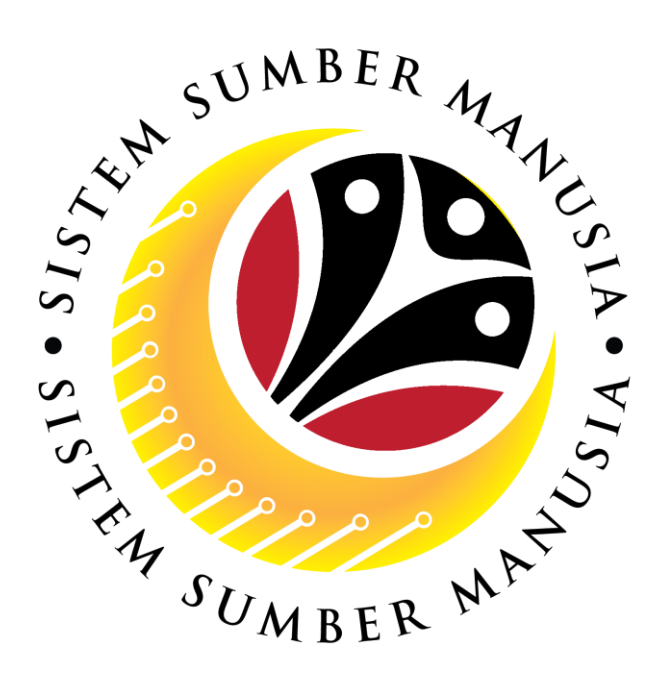

# SISTEM SUMBER MANUSIA

## User Guide Time Management for Back End User (SAP GUI) Time Evaluation

VERSION: 1.0

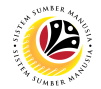

### INTRODUCTION

This user guide acts as a reference for **Time Administrators** and **Managers** (backend user) to manage **Time Management.** All Company and Individual names used in this user guide have been created for guidance on using SSM.

Where possible; user guide developers have attempted to avoid using actual Companies and Individuals; any similarities are coincidental.

Changes and updates to the system may lead to updates to the user guide from time to time.

Should you have any questions or require additional assistance with the user guide materials, please contact the **SSM Help Desk.** 

## GLOSSARY

The following acronyms will be used frequently:

| Term                      | Meaning                               |  |  |  |  |  |  |
|---------------------------|---------------------------------------|--|--|--|--|--|--|
| SSM Sistem Sumber Manusia |                                       |  |  |  |  |  |  |
| SAP GUI                   | SAP Graphical User Interface/Back End |  |  |  |  |  |  |
| FIORI                     | Front End/Web Portal                  |  |  |  |  |  |  |
| ESS                       | Employee Self Service                 |  |  |  |  |  |  |
| MSS                       | Manager Self Service                  |  |  |  |  |  |  |

## FURTHER ASSISTANCE

Should you have any questions or require additional assistance with the user guide materials, please contact **SSM Help Desk** at **+673 238 2227** or e-mail at **ssm.helpdesk@dynamiktechnologies.com.bn**.

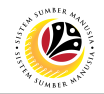

## **Table of Content**

| Topics                                                           | Page      |
|------------------------------------------------------------------|-----------|
| Introduction                                                     | 2         |
| Glossary                                                         | 2         |
| Further Assistance                                               | <u>2</u>  |
| SAP GUI (Back-end) Log on                                        | <u>4</u>  |
| Time Evaluation: Run Time Evaluation Data                        | <u>6</u>  |
| Time Evaluation: Display Time Evaluation Message Report          | <u>9</u>  |
| Time Evaluation: Display Cumulated Time Evaluation Result Report | <u>11</u> |

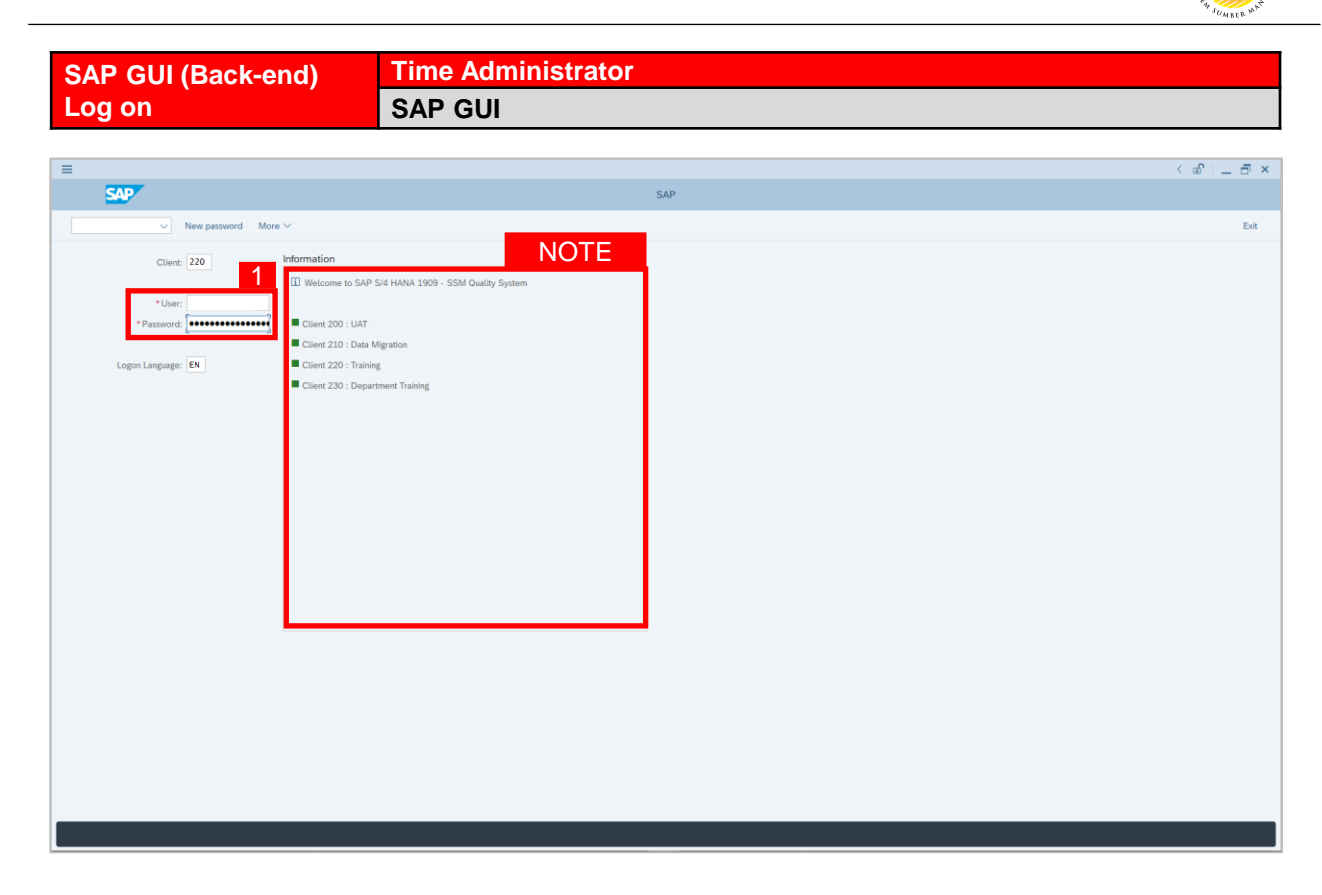

- 1. Fill in the User and Password.
- 2. Press Enter on the keyboard.
- 3. The home page will be displayed.

#### Note:

 The information tab will show the different clients present in the system serving different purposes. The client number used in this user guide would be 220, which is for training and demonstration purposes pertaining to the navigation of the system.

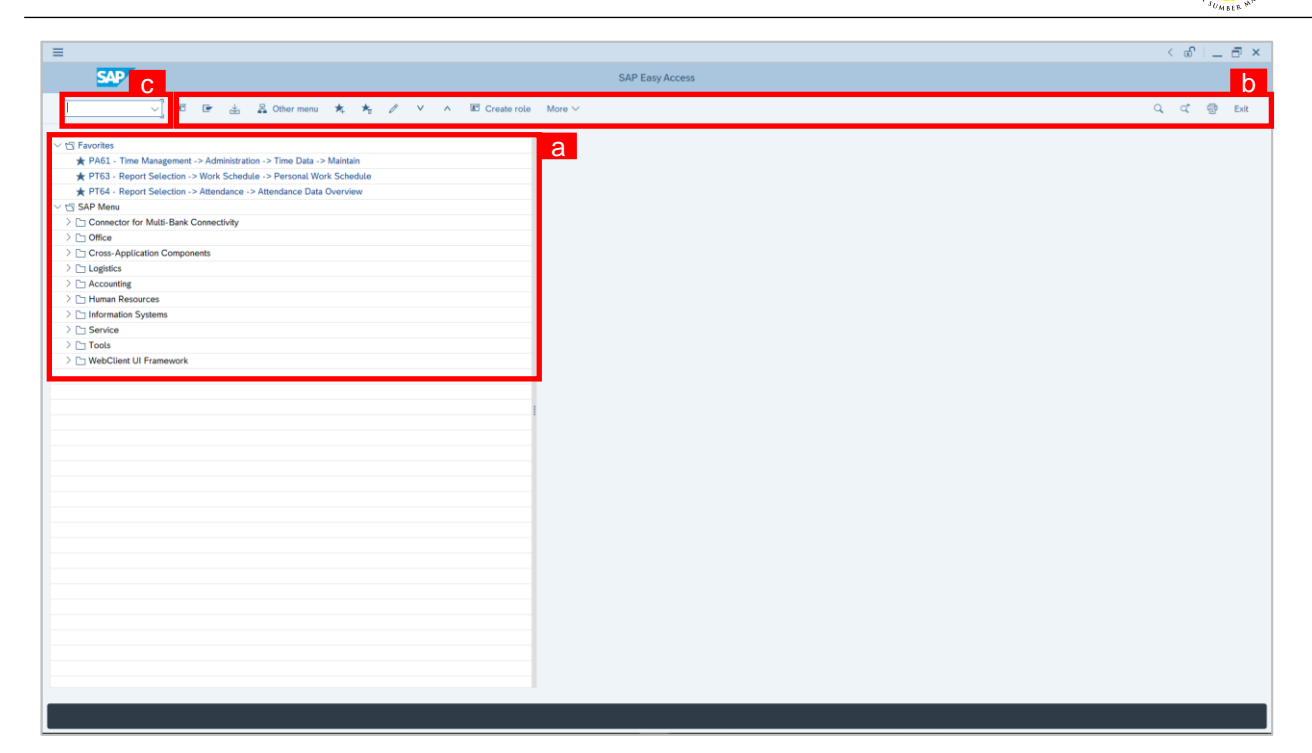

#### Note:

- a. The home page will be displayed showing different areas in relation to the organization that could be navigated through.
- b. The home page will also display shortcuts that could assist in the ease of navigation through the system.
- c. A Search tool could be utilised to select a specific module of interest, contained in the system.

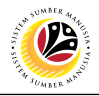

| RUN TIME                                                            | Time Administrator                         |
|---------------------------------------------------------------------|--------------------------------------------|
| EVALUATION DATE                                                     | SAP GUI                                    |
|                                                                     |                                            |
| =                                                                   | < ଇ   _ ฮ ×                                |
| SAP 1                                                               | SAP Easy Access                            |
| PT60 🗸 📧 🖻 🛓 🖧 Other menu 🖈 🛧                                       | g ∥ V ∧ 185 Create role More ∨ Q, Q @ Exit |
|                                                                     |                                            |
| - E Favorites                                                       |                                            |
| ★ PA61 - Time Management -> Administration -> Time Data -> Maintain |                                            |
| P163 - Report Selection -> Work Schedule -> Personal Work Schedule  |                                            |
| V 15 SAP Menu                                                       |                                            |
| > Connector for Multi-Bank Connectivity                             |                                            |
| > 🗅 Office                                                          |                                            |
| Cross-Application Components                                        |                                            |
| >  Logistics                                                        |                                            |
| > C Accounting                                                      |                                            |
| Information Systems                                                 |                                            |
| > C Service                                                         |                                            |
| > 🗅 Tools                                                           |                                            |
| > 🗅 WebClient UI Framework                                          |                                            |
|                                                                     |                                            |
|                                                                     |                                            |
|                                                                     |                                            |
|                                                                     |                                            |
|                                                                     |                                            |
|                                                                     |                                            |
|                                                                     |                                            |
|                                                                     |                                            |
|                                                                     |                                            |
|                                                                     |                                            |
|                                                                     |                                            |
|                                                                     |                                            |
|                                                                     |                                            |
|                                                                     |                                            |
|                                                                     |                                            |
|                                                                     |                                            |
|                                                                     |                                            |
|                                                                     |                                            |
|                                                                     |                                            |
|                                                                     | · · · · · · · · · · · · · · · · · · ·      |
|                                                                     |                                            |
|                                                                     |                                            |

1. On the **Search** bar, input transaction code **PT60** and press enter on the keyboard. *Note:* 

Transaction code is used to quickly access Time Evaluation from SAP menu screen,

otherwise navigation to Time Evaluation could be as follows:

Human Resources > Time Management > Administration > Time Evaluation > PT60 Time

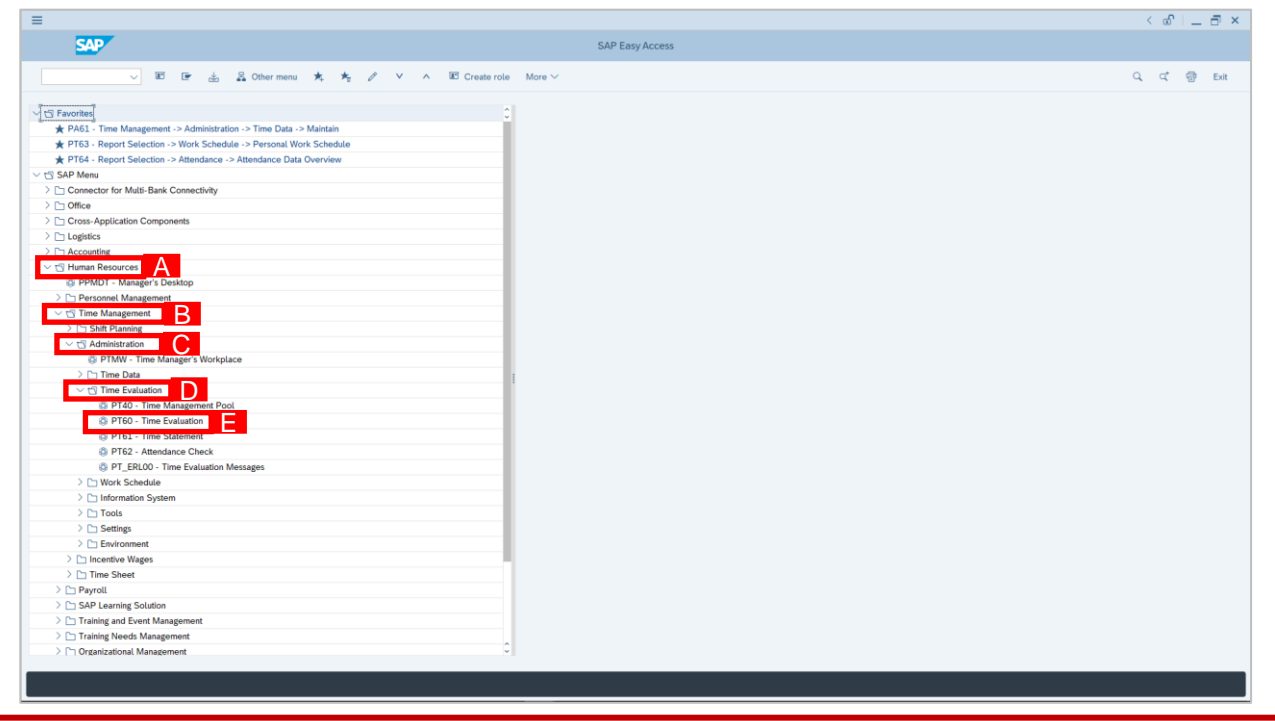

SSM\_UG\_Time Management\_Back End (SAP GUI)\_Time Evaluation\_v1.0

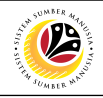

|                                                   | < @   _ = × |
|---------------------------------------------------|-------------|
| K SAP HR TIME: Time Evaluation                    |             |
| ✓ @ Seve as Variant ি                             | Exit        |
| Further selections d' Search helps 2              |             |
| Personnel Number:                                 |             |
|                                                   |             |
| Parameters for time evaluation 3                  |             |
| Evaluation schema: 1900                           |             |
| Time statement variant: SAP&TEDT                  |             |
| Layout for log                                    |             |
| Forced recalculation as of:                       |             |
| Evaluation up to: 13.05.2021                      |             |
|                                                   |             |
| Hogram options                                    |             |
| Display log                                       |             |
| a chuidhean an an an an an an an an an an an an a |             |
|                                                   |             |
|                                                   |             |
|                                                   |             |
|                                                   |             |
|                                                   |             |
|                                                   |             |
|                                                   |             |
|                                                   |             |
|                                                   |             |
|                                                   |             |
|                                                   |             |
|                                                   | 3           |
|                                                   | Execute     |

2. **Time Evaluation** page will be displayed showing fields to input information for different infotypes for **Personnel Number**, **Parameters for Time Evaluation** 

and Selection for Program Options.

- 3. Input the following details under **Parameters for Time Evaluation**:
  - i) Evaluation Schema: **ZTM0**
  - ii) Time Statement Variant: Delete Time Statement Variant
  - iii) Forced Recalculation as of: (Using the previous day's date at the maximum)
  - iv) Evaluation up to: (Using the previous day's date at the maximum)
- 4. Click Execute button.

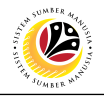

| =                                                                                                    |                    | < @   _ = ×      |
|----------------------------------------------------------------------------------------------------|--------------------|------------------|
| < SAP                                                                                                    | Display Log Tree   |                  |
| [] 髹 洒 ⊣≣ Row →≣ Subtree Q 醇 🕅                                                                                                    | g ⊂t িll LL More ∨ | ्रद 💮 Exit       |
| Cog: Time Evaluation  Cog: Time Evaluation | g ⊂t 10 II More∨   | Q, Q, Q, DA<br>G |
| 0                                                                                                    |                    |                  |
|                                                                                                    |                    | Refresh          |
|                                                                                                    |                    |                  |

#### Note:

- Overview result page displaying log time will be shown.
- Refer to the overview result if there are any unsuccessful runs present.

| DISPLAY TIME                                                                                                    | Time Administrator         |              |  |  |  |  |  |  |  |  |  |
|----------------------------------------------------------------------------------------------------|----------------------------|--------------|--|--|--|--|--|--|--|--|--|
| EVALUATION<br>MESSAGE REPORT                                                                                                    | SAP GUI                    |              |  |  |  |  |  |  |  |  |  |
| =                                                                                                    |                            | < @   _ = ×  |  |  |  |  |  |  |  |  |  |
| SAP                                                                                                    | SAP Easy Access            |              |  |  |  |  |  |  |  |  |  |
| PT ERLOO V E 🗈 & S Other menu 🗴 🖈                                                                                                    | / V A E Create role More V | Q Q 🗇 🗇 Exit |  |  |  |  |  |  |  |  |  |
|                                                                                                    |                            |              |  |  |  |  |  |  |  |  |  |
| ★ PR3. Time Mnagement >> Administration >> Time Data >> Markatian     & PT3. Report Selection >> Active Schedela >> Procent Work Schedela >> Procent Work Schedela >> Procent Work Schedela >> Proceedings => Attendance Data Overview             US SAP Mean             US Sap Mean             US Sap Mean             US Connector for Multi-Bank Connectivity             D Connector for Multi-Bank Connectivity             D Consex Application Components             D It Logistic             D It Consex Application Components             D It Consex Application Components             D It Consex Application Components             D It Consex Application Components             D It Consex Application Components             D It Consex Application Components             D It Consex Application Components             D It Consex Application Components             D It Consex Application Components             D It Consex Application Components             D It Consex Application Components             D It Consex Application Components             D It Consex Application Components             D It Consex Application Components            D It |                            |              |  |  |  |  |  |  |  |  |  |
|                                                                                                    |                            |              |  |  |  |  |  |  |  |  |  |

1. On the **Search** bar, input transaction code **PT\_ERL00** and press enter on the keyboard. *Note:* 

• Transaction code is used to quickly access Time Evaluation from SAP menu screen,

otherwise navigation to Time Evaluation could be as follows:

Human Resources > Time Management > Administration > Time Evaluation > Time

**Evaluation Messages** 

| - CAD                                                                                                    |                 |     |     |     |     |
|----------------------------------------------------------------------------------------------------|-----------------|-----|-----|-----|-----|
|                                                                                                    | SAP Easy Access |     |     |     |     |
| PT_ERL00 🤍 📧 🖙 🔬 🤮 Other menu 📩 🏂 🧷 🗸 🗸 📧 Create role                                                                                                    | More V          | a c | ে ভ | ) E | xit |
|                                                                                                    |                 |     |     |     |     |
| C Favorites                                                                                                    |                 |     |     |     |     |
| ★ PA61 - Time Management -> Administration -> Time Data -> Maintain                                                                                                    |                 |     |     |     |     |
| ★ PT63 - Report Selection -> Work Schedule -> Personal Work Schedule                                                                                                    |                 |     |     |     |     |
| ★ PT64 - Report Selection -> Attendance -> Attendance Data Overview                                                                                                    |                 |     |     |     |     |
| V 🖞 SAP Menu                                                                                                    |                 |     |     |     |     |
| Connector for Multi-Bank Connectivity                                                                                                    |                 |     |     |     |     |
| > 🗅 Office                                                                                                    |                 |     |     |     |     |
| > Cross-Application Components                                                                                                    |                 |     |     |     |     |
| > C Logistics                                                                                                    |                 |     |     |     |     |
| > 🗅 Accounting                                                                                                    |                 |     |     |     |     |
| V 🖞 Human Resources                                                                                                    |                 |     |     |     |     |
| © PPMDT - Manager's Desktop                                                                                                    |                 |     |     |     |     |
| > [~] Personnel Management                                                                                                    |                 |     |     |     |     |
| Construction Children Children |                 |     |     |     |     |
|                                                                                                    |                 |     |     |     |     |
| C DIMW Sime Measure's Weskelane                                                                                                    |                 |     |     |     |     |
| D Time Data                                                                                                    |                 |     |     |     |     |
|                                                                                                    |                 |     |     |     |     |
| C RT40 - Time Management Peol                                                                                                    |                 |     |     |     |     |
| A PT60 - Time Evaluation                                                                                                    |                 |     |     |     |     |
| A PT61 - Time Statement                                                                                                    |                 |     |     |     |     |
| PT62 - Attendance Check                                                                                                    |                 |     |     |     |     |
| O PT ERLOO - Time Evaluation Messages                                                                                                    |                 |     |     |     |     |
| > C1 Work Schedule                                                                                                    |                 |     |     |     |     |
| > C Information System                                                                                                    |                 |     |     |     |     |
| > C Tools                                                                                                    |                 |     |     |     |     |
| > 🗅 Settings                                                                                                    |                 |     |     |     |     |
| > C Environment                                                                                                    |                 |     |     |     |     |
| > 🗅 Incentive Wages                                                                                                    |                 |     |     |     |     |
| > C Time Sheet                                                                                                    |                 |     |     |     |     |
| > 🗅 Payroll                                                                                                    |                 |     |     |     |     |
| > 🗅 SAP Learning Solution                                                                                                    |                 |     |     |     |     |
| > Training and Event Management                                                                                                    |                 |     |     |     |     |
| > 🗅 Training Needs Management                                                                                                    |                 |     |     |     |     |
| > Ph Organizational Management                                                                                                    |                 |     |     |     |     |
|                                                                                                    |                 |     |     |     |     |
|                                                                                                    |                 |     |     |     |     |
|                                                                                                    |                 |     |     | _   |     |

SSM\_UG\_Time Management\_Back End (SAP GUI)\_Time Evaluation\_v1.0

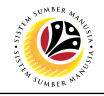

|                                                                          | (A) = 1 |
|--------------------------------------------------------------------------|---------|
| Time Evaluation Messages Display                                         |         |
| nine stoluovon mosolgas originay                                         |         |
| ✓ E Save as Variant                                                      | Exit    |
| Further selections n <sup>a</sup> Search helps n <sup>a</sup> Sort order |         |
| Penod Z                                                                  |         |
| Today     Ourrent month     Ourrent year                                 |         |
| Up to today From today                                                   |         |
| Other period                                                             |         |
| Data Selection Period: To:                                               |         |
| Person selection period: To:                                             |         |
| Payroll period                                                           |         |
|                                                                          |         |
|                                                                          |         |
| Personel Number:                                                         |         |
|                                                                          |         |
| Personal ana:                                                            |         |
| Personnel subarea:                                                       |         |
| Payroll area:                                                            |         |
| Pers.area/subarea/cost center:                                           |         |
| Employee group/subgroup:                                                 |         |
|                                                                          |         |
|                                                                          |         |
| Error attributes                                                         |         |
|                                                                          |         |
| Number of Message Type: to: 24                                           |         |
| Message type: 10: C*                                                     |         |
|                                                                          |         |
|                                                                          |         |
|                                                                          | 5       |
|                                                                          | Execute |
|                                                                          |         |

- 2. Input **Period** and select **Current Year**.
- 3. Input Personnel Number.
- 4. Input Number of Message Type (if necessary).
- 5. Click Execute button.
- 6. Time Evaluation Message Display Report will be displayed.

| ≡      |                       |         |          |             |            |         |      |           |      |      |   |        |                                  | < 📽 | - 1 | Ð×   |
|--------|-----------------------|---------|----------|-------------|------------|---------|------|-----------|------|------|---|--------|----------------------------------|-----|-----|------|
| <      | SAP                   |         |          |             |            |         |      |           |      |      |   |        | Time Evaluation Messages Display |     |     |      |
|        | ~                     | ه ≞     |          | 7           | 8          | Ć.      | Ð    |           |      | 68 B | 6 | More 🗸 |                                  | Q   | æ   | Exit |
|        |                       |         |          |             |            |         |      |           |      |      |   |        |                                  |     |     |      |
| Time B | Evaluation Messages / | Display |          |             |            |         |      |           |      |      |   |        |                                  |     |     |      |
| Mess.  | . Message long text   | PersNr  | .o. Name | e of employ | yee or app | plicant | CD   | Logical d | date |      |   |        |                                  |     |     |      |
| 72     | Missing table entry   |         |          |             |            |         | FR   | 01.01.20  | 021  |      |   |        |                                  |     |     | 0    |
| 01     | Employee not at work  |         |          |             |            |         | MO   | 01.02.20  | J21  |      |   |        |                                  |     |     |      |
| 01     | Employee not at work  | 1       |          |             |            |         | TU   | 02.02.20  | J21  |      |   |        |                                  |     |     |      |
| 01     | Employee not at work  | 6.17    |          |             |            |         | WE   | 03.02.20  | J21  |      |   |        |                                  |     |     |      |
| 01     | Employee not at work  | 1       |          |             |            |         | TH / | 04.02.20  | J21  |      |   |        |                                  |     |     |      |
| 01     | Employee not at work  |         |          |             |            |         | SA   | 06.02.20  | J21  |      |   |        |                                  |     |     |      |
| 01     | Employee not at work  |         |          |             |            |         | MO   | 08.02.20  | J21  |      |   |        |                                  |     |     |      |
| 01     | Employee not at work  | 1.1     |          |             |            |         | TU / | 09.02.20  | J21  |      |   |        |                                  |     |     |      |
| 01     | Employee not at work  | 1       |          |             |            |         | WE   | 10.02.20  | )21  |      |   |        |                                  |     |     |      |
| 01     | Employee not at work  | 1.1     |          |             |            |         | TH   | 11.02.20  | J21  |      |   |        |                                  |     |     |      |
| 01     | Employee not at work  | 1       |          |             |            |         | SA   | 13.02.20  | .)21 |      |   |        |                                  |     |     |      |
| 01     | Employee not at work  | 1.1     |          |             |            |         | MO   | 15.02.20  | J21  |      |   |        |                                  |     |     |      |
| 01     | Employee not at work  |         |          |             |            |         | TU   | 16.02.20  | )21  |      |   |        |                                  |     |     |      |
| 01     | Employee not at work  |         |          |             |            |         | WE   | 17.02.20  | J21  |      |   |        |                                  |     |     |      |
| 01     | Employee not at work  |         |          |             |            |         | TH   | 18.02.20  | J21  |      |   |        |                                  |     |     |      |
| 01     | Employee not at work  |         |          |             |            |         | SA   | 20.02.20  | 121  |      |   |        |                                  |     |     |      |
| 01     | Employee not at work  |         |          |             |            |         | MO   | 22.02.20  | J21  |      |   |        |                                  |     |     |      |
| 01     | Employee not at work  | 1       |          |             |            |         | WE . | 24.02.20  | 121  |      |   |        |                                  |     |     |      |
| 01     | Employee not at work  | 6       |          |             |            |         | TH   | 25.02.20  | J21  |      |   |        |                                  |     |     |      |
| 01     | Employee not at work  |         |          |             |            |         | SA   | 27.02.20  | 321  |      |   |        |                                  |     |     |      |
| 01     | Employee not at work  |         |          |             |            |         | MU   | 01.03.20  | 121  |      |   |        |                                  |     |     |      |
| 01     | Employee not at work  | 1.1     |          |             |            |         | 10 I | 02.03.20  | 21   |      |   |        |                                  |     |     |      |
| 01     | Employee not at work  |         |          |             |            |         | TH   | 03.03.20  | 121  |      |   |        |                                  |     |     |      |
| 01     | Employee not at work  |         |          |             |            |         | SA   | 04.03.20  | 121  |      |   |        |                                  |     |     |      |
| 01     | Employee not at work  |         |          |             |            |         | MO   | 08.03.20  | 021  |      |   |        |                                  |     |     |      |
| 01     | Employee not at work  |         |          |             |            |         | TIL  | 00.03.20  | 021  |      |   |        |                                  |     |     |      |
| 01     | Employee not at work  |         |          |             |            |         | WE   | 10.03.20  | 021  |      |   |        |                                  |     |     |      |
| 01     | Employee not at work  |         |          |             |            |         | SA   | 13.03.20  | 021  |      |   |        |                                  |     |     |      |
| 01     | Employee not at work  |         |          |             |            |         | MO   | 15.03.20  | 021  |      |   |        |                                  |     |     |      |
| 01     | Employee not at work  |         |          |             |            |         | TU   | 16.03.2   | 021  |      |   |        |                                  |     |     | 0    |
|        | Elipioyee tar at a    |         |          |             |            |         |      | IC.oc.a   | 12.  |      |   |        |                                  |     |     |      |
|        |                       | 4       | 47       |             |            |         |      | 4         |      |      |   |        |                                  | _   |     |      |
|        |                       |         |          |             |            |         |      |           |      |      |   |        |                                  |     |     |      |

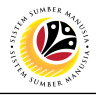

| DISPLAY CUMULATED                                                    | Time Administrator |             |  |  |  |  |  |  |  |  |  |  |
|----------------------------------------------------------------------|--------------------|-------------|--|--|--|--|--|--|--|--|--|--|
| TIME EVALUATION<br>RESULT REPORT                                     | SAP GUI            |             |  |  |  |  |  |  |  |  |  |  |
| =                                                                    |                    | < m   _ m × |  |  |  |  |  |  |  |  |  |  |
| SAD                                                                  | SAP Fasy Arress    |             |  |  |  |  |  |  |  |  |  |  |
|                                                                      |                    |             |  |  |  |  |  |  |  |  |  |  |
| PT_BALOO 🤍 🗷 💽 🔬 🤱 Other menu 📩 📩                                    |                    | ् ् 🐨 Exit  |  |  |  |  |  |  |  |  |  |  |
| S Favorites                                                          |                    |             |  |  |  |  |  |  |  |  |  |  |
| ★ PA61 - Time Management -> Administration -> Time Data -> Maintain  |                    |             |  |  |  |  |  |  |  |  |  |  |
| ★ PT63 - Report Selection -> Work Schedule -> Personal Work Schedule |                    |             |  |  |  |  |  |  |  |  |  |  |
| ★ PT64 - Report Selection -> Attendance -> Attendance Data Overview  |                    |             |  |  |  |  |  |  |  |  |  |  |
| V 🗇 SAP Menu                                                         |                    |             |  |  |  |  |  |  |  |  |  |  |
| > Connector for Multi-Bank Connectivity                              |                    |             |  |  |  |  |  |  |  |  |  |  |
| > 🗅 Office                                                           |                    |             |  |  |  |  |  |  |  |  |  |  |
| Cross-Application Components                                         |                    |             |  |  |  |  |  |  |  |  |  |  |
| > 🗅 Logistics                                                        |                    |             |  |  |  |  |  |  |  |  |  |  |
| > 🗅 Accounting                                                       |                    |             |  |  |  |  |  |  |  |  |  |  |
| > 🗅 Human Resources                                                  |                    |             |  |  |  |  |  |  |  |  |  |  |
| > C Information Systems                                              |                    |             |  |  |  |  |  |  |  |  |  |  |
| > 🗅 Service                                                          |                    |             |  |  |  |  |  |  |  |  |  |  |
| > 🗅 Tools                                                            |                    |             |  |  |  |  |  |  |  |  |  |  |
| > 🗅 WebClient UI Framework                                           |                    |             |  |  |  |  |  |  |  |  |  |  |
|                                                                      |                    |             |  |  |  |  |  |  |  |  |  |  |
|                                                                      |                    |             |  |  |  |  |  |  |  |  |  |  |
|                                                                      |                    |             |  |  |  |  |  |  |  |  |  |  |
|                                                                      |                    |             |  |  |  |  |  |  |  |  |  |  |
|                                                                      |                    |             |  |  |  |  |  |  |  |  |  |  |
|                                                                      |                    |             |  |  |  |  |  |  |  |  |  |  |
|                                                                      |                    |             |  |  |  |  |  |  |  |  |  |  |
|                                                                      |                    |             |  |  |  |  |  |  |  |  |  |  |
|                                                                      |                    |             |  |  |  |  |  |  |  |  |  |  |
|                                                                      |                    |             |  |  |  |  |  |  |  |  |  |  |
|                                                                      |                    |             |  |  |  |  |  |  |  |  |  |  |
|                                                                      |                    |             |  |  |  |  |  |  |  |  |  |  |
|                                                                      |                    |             |  |  |  |  |  |  |  |  |  |  |
|                                                                      |                    |             |  |  |  |  |  |  |  |  |  |  |
|                                                                      |                    |             |  |  |  |  |  |  |  |  |  |  |
|                                                                      |                    |             |  |  |  |  |  |  |  |  |  |  |
|                                                                      |                    |             |  |  |  |  |  |  |  |  |  |  |
|                                                                      |                    |             |  |  |  |  |  |  |  |  |  |  |
|                                                                      |                    |             |  |  |  |  |  |  |  |  |  |  |
|                                                                      |                    |             |  |  |  |  |  |  |  |  |  |  |
|                                                                      |                    |             |  |  |  |  |  |  |  |  |  |  |
|                                                                      |                    |             |  |  |  |  |  |  |  |  |  |  |

1. On the **Search** bar, input transaction code **PT\_BAL00** and press enter on the keyboard. *Note:* 

• Transaction code is used to quickly access Time Evaluation from SAP menu screen,

otherwise navigation to **Time Evaluation** could be as follows:

Human Resources > Time Management > Administration > Information System > Time

Accounts > PT\_BAL00 Cumulated Time Evaluation Results: Time Balance/Wage Types

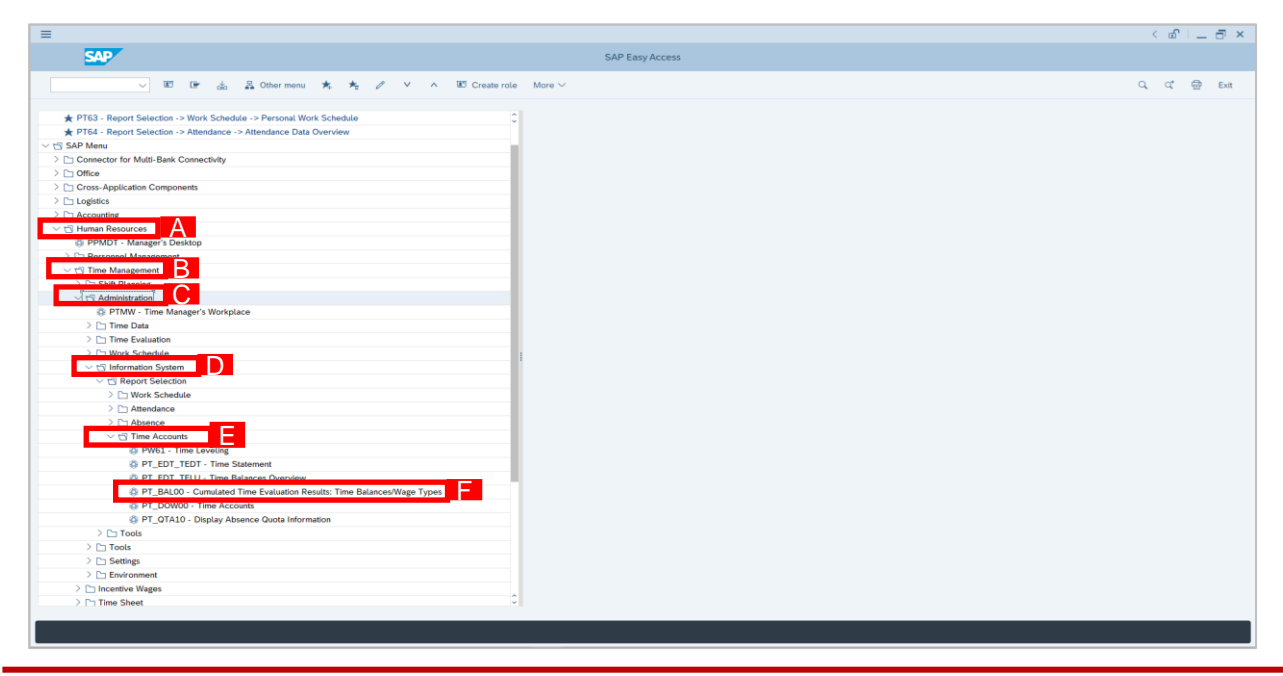

SSM\_UG\_Time Management\_Back End (SAP GUI)\_Time Evaluation\_v1.0

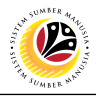

| -                                        |                                                             | / _0 =         |
|------------------------------------------|-------------------------------------------------------------|----------------|
|                                          | Cumulated Time Evaluation Results: Time Balances/Mage Types |                |
|                                          | commuted time Evolution resolus. Time bolonecarroge Types   |                |
| ✓ 🖾 Save as Variant l① 🔲 More ∨          |                                                             | Exit           |
| Further selections                       | D <sup>+</sup> Org. structure                               |                |
| Period                                   |                                                             |                |
| O Today O Current month O Current year   |                                                             |                |
| O Up to today O From today               |                                                             |                |
| Other period                             |                                                             |                |
| Period: To:                              |                                                             |                |
| Payroll period                           |                                                             |                |
| Selection                                |                                                             |                |
|                                          |                                                             |                |
| Personnel Number:                        | <b>3</b>                                                    |                |
| Time recording administrator:            |                                                             |                |
|                                          |                                                             |                |
| Selection Conditions                     |                                                             |                |
| Day balances     to:                     |                                                             |                |
| Cumulated balances to:                   | d 1                                                         |                |
| Time wage types     to:                  |                                                             |                |
|                                          |                                                             |                |
| Value limits (hours) for time/wage types |                                                             |                |
| Take account of value limits (hours)     |                                                             |                |
|                                          |                                                             |                |
| Data format                              |                                                             |                |
| Layout:                                  |                                                             |                |
|                                          |                                                             |                |
|                                          |                                                             |                |
|                                          |                                                             |                |
|                                          |                                                             |                |
| Ten Ita Ita fan kenn adhafa              |                                                             | <mark>5</mark> |
| No ust for these offeria                 |                                                             | Execute        |
|                                          |                                                             |                |

- 2. Select Period and select Other period.
- 3. Input Personnel Number under Selection.
- 4. Input Selection Conditions.
- 5. Click Execute button.

#### Note:

• Report will only be shown once numerous transactions are made in the system.